# 【看雪PHP代码审计1】PHP代审环境配置

## 原创

世界尽头与你
 ● 于 2022-04-03 17:30:18 发布
 ● 1045 ℃ 收藏
 分类专栏: <u>渗透测试专题</u> 文章标签: <u>代码审计 web安全 安全</u>
 版权声明:本文为博主原创文章,遵循 <u>CC 4.0 BY-SA</u> 版权协议,转载请附上原文出处链接和本声明。
 本文链接: <u>https://blog.csdn.net/Gherbirthday0916/article/details/123939741</u>
 版权

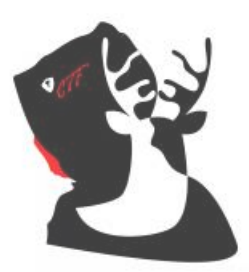

渗透测试专题 专栏收录该内容

14 篇文章 0 订阅 订阅专栏

#### PHP代审环境配置

1.vscode的配置

2.PHPstudy设置

3.使用xdebug调试代码

### 1.vscode的配置

• 安装插件 code runner

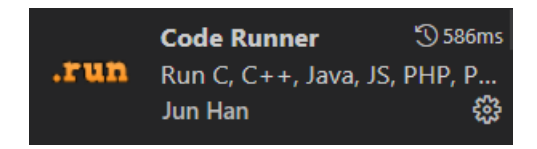

• PHP debug

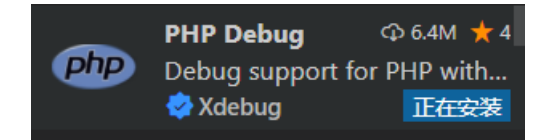

## 2.PHPstudy设置

| PHP设置                                                                                       |                         |              |
|---------------------------------------------------------------------------------------------|-------------------------|--------------|
| 基本配置 扩展组件                                                                                   |                         |              |
| SG Loaders(SG11)解密组件<br>Ioncube loader解密组件<br>Redis数据缓存组件<br>OPCache缓存优化PHP组件<br>XDebug调试组件 | OFF<br>OFF<br>OFF<br>ON |              |
| Profiler输出 📃                                                                                | Trace输出 📃               | 端口监听 9000    |
|                                                                                             |                         |              |
|                                                                                             |                         |              |
|                                                                                             |                         |              |
|                                                                                             |                         |              |
| 确认                                                                                          | 设置默认                    | 取送DN @世界尽头与你 |

可以看到php.ini文件底部多了如下几行:

| [Ydebug]                                                                                          |
|---------------------------------------------------------------------------------------------------|
| [vaenag]                                                                                          |
| zend_extension=D:/CStools/phpstudy_pro/Extensions/php/php7.3.4nts/ext/php_xdebug.dll              |
| xdebug.collect_params=1                                                                           |
| xdebug.collect_return=1                                                                           |
| xdebug.auto_trace=Off                                                                             |
| xdebug.trace_output_dir=D:/CStools/phpstudy_pro/Extensions/php_log/php7.3.4nts.xdebug.trace       |
| xdebug.profiler_enable=Off                                                                        |
| xdebug.profiler_output_dir=D:/CStools/phpstudy_pro/Extensions/php_log/php7.3.4nts.xdebug.profiler |
| xdebug.remote_enable=On                                                                           |
| xdebug.remote_host=localhost                                                                      |
| xdebug.remote_port=9000                                                                           |
| xdebug.remote_handler=dbgp                                                                        |
|                                                                                                   |

配置文件中xdebug.remote\_enable=Off需要改为On 随后在底部加入如下三行:

xdebug.remote\_enable = 1 xdebug.remote\_autostart = 1 xdebug.remote\_port = 9000

最后,将phpstudy的php.exe文件加入到环境变量path里面

php-v命令验证成功:

## 3.使用xdebug调试代码

创建json文件后,注意json文件的端口号要和phpstudy配置的xdebug端口号一致

launch.json

```
"version" "0.2.0",
"configurations": [
        "name": "Listen for Xdebug",
        "type" "php",
        "request": "launch",
        "port": 9000
        "name": "Launch currently open script",
        "type" "php",
        "request" "launch",
        "program": "${file}",
        "cwd": "${fileDirname}",
        "port": 9000,
        "runtimeArgs": [
            "-dxdebug.start_with_request=yes"
        "env": {
            "XDEBUG_MODE": "debug,develop",
            "XDEBUG_CONFIG": "client_port=${port}"
        "name": "Launch Built-in web server",
        "type" "php",
        "request": "launch",
        "runtimeArgs": [
           "-dxdebug.mode=debug",
            "-dxdebug.start_with_request=yes",
            "-S",
            "localhost:0"
        "program": "",
        "cwd": "${workspaceRoot}",
        "port": 9000,
        "serverReadyAction": {
            "pattern": "Development Server \\(http://localhost:([0-9]+)\\) started",
            "uriFormat" "http://localhost:%s",
            "action": "openExternally"
```

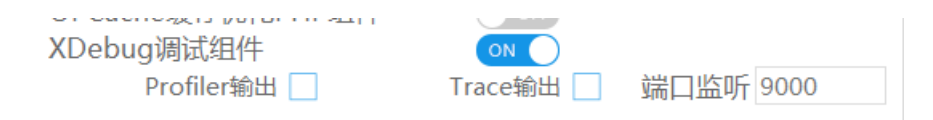

#### 插入断点F5调试成功:

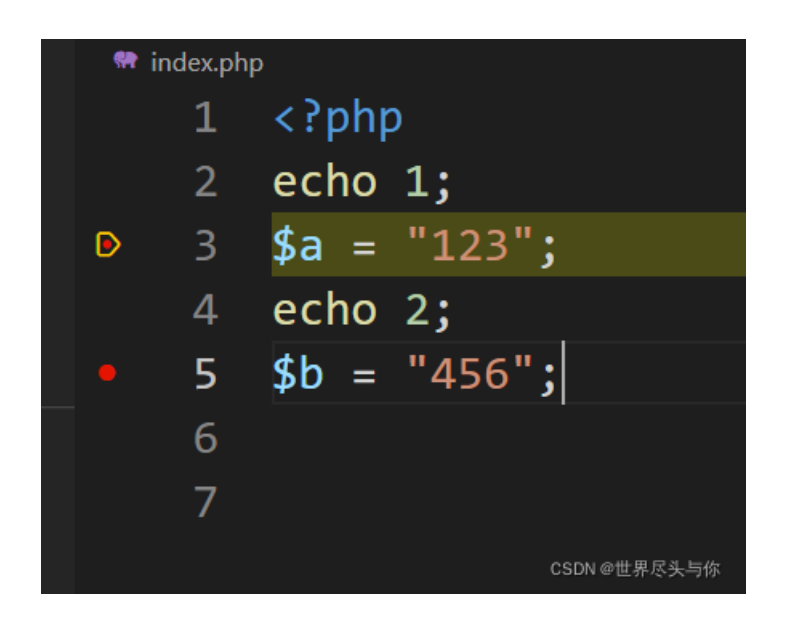